## **Instructions for Pearson Online Textbook Login**

- 1. Go the Vista Murrieta High School Website
- 2. Click on the "Learning Links" tab on the right side of the screen

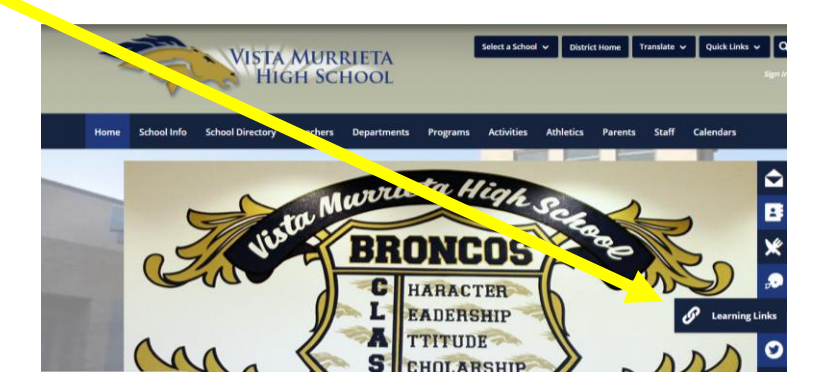

3. Click on the "Pearson Easy Bridge" icon

| N    | VISTA MURRIETA<br>HIGH SCHOOL |                  |               |                         |                 |            | Select a School 👻 District Home Translate 🗸 Quick Links 🗸 |         |       |           |  |
|------|-------------------------------|------------------|---------------|-------------------------|-----------------|------------|-----------------------------------------------------------|---------|-------|-----------|--|
| Home | School In                     | School Directory | Teachers      | Departments             | Programs        | Activities | Athletics                                                 | Parents | Staff | Calendars |  |
| Leat | rning Link                    | KS               | Home > School | ol Info > Learning Life | es > Learning l | arson      | hai                                                       | ku      |       |           |  |

4. Log in using your Microsoft 365 login information

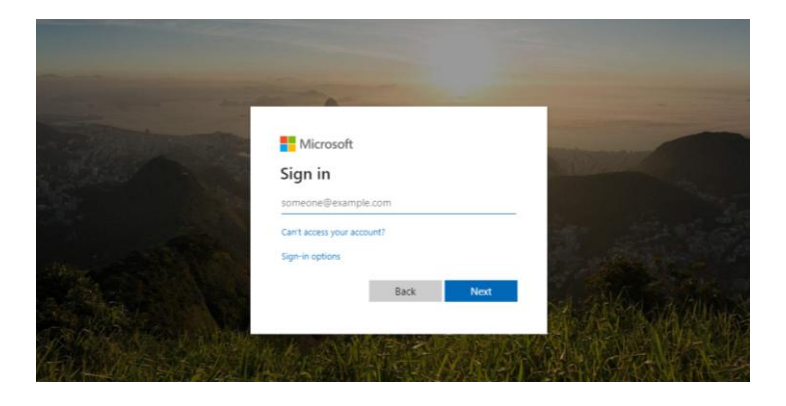

realize.

Click on the

5.

button on the right side of the screen

6. Look for assignments from your teacher under "Classes"

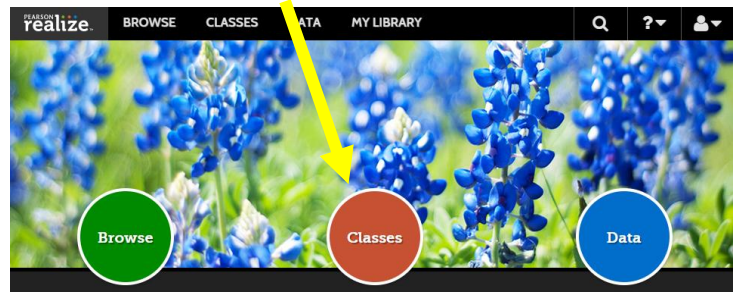